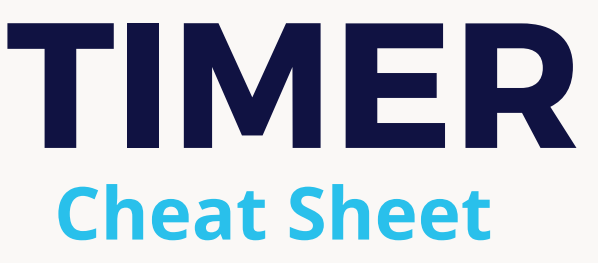

TIMER ROLE CAN HAVE EITHER AN IOS DEVICE OR AN ANDROID DEVICE

## GETTING STARTED:

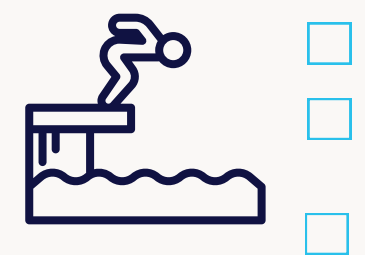

Open the Swimmingly app

Check the small grey numbers in the top left corner to ensure you're running the most up to date version of the app.

Select the Timer role and ensure your local network and location services are enabled. Enter your pool deck nickname and click "Ready to Huddle"

### THE HUDDLE:

With the Swimmingly app open, scan the QR code shown on the Scorekeeper's iPad.

If you're having issues scanning, ensure you are in a shaded area and using the Swimmingly app to scan the QR code.

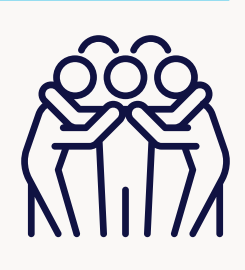

# ADDITIONAL NOTES:

HOW DO I START A RACE?

- There is nothing you need to do at the start of the race.
- When the STARTER begins the race, this will automatically start the clock on your device.

### E F

#### HOW DO I STOP THE CLOCK?

- When the swimmer touches the wall at the end of the race, tap anywhere on the screen to STOP your clock.
- If you accidentally stop your clock at the wrong time, DO NOT PANIC! Tap the back button on your device (iOS: On screen upper-left hand corner. ANDROID: Actual "back" button on the device). You will be taken right back to the running clock!

#### HOW DO I CHOOSE MY LANE?

- Then tap the BLUE BAR to enter your lane (You only have to do this ONCE per meet) Pro Tip: select your lane during a test event before the meet starts.
- If you change lanes, you can update this by clicking the Blue Bar again (when you're on the screen to enter a swimmer's ID).

#### HOW DO I ENTER A SWIMMERS ID?

• Enter the Swimmer's (3-Digit) ID # > Tap "Save and Continue". Times will automatically send to the Scorekeeper! If you don't know the swimmers ID, enter 000 and the scorekeeper can update this later.

#### IF NO SWIMMER IS IN YOUR LANE, YOU HAVE TWO OPTIONS:

- Don't do anything, the time will automatically reset when the next race begins.
- Stop the clock > Do NOT enter ANY Swimmer ID > Tap "Save and Continue" > Tap "My Lane is Empty"

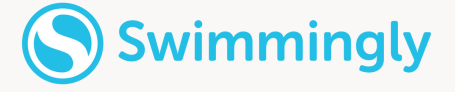